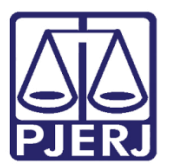

Manual do Usuário

# **GRERJ Administrativa**

GRERJ

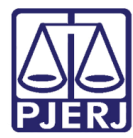

### SUMÁRIO

| 1.     | Corr | no Acessar                                                                    | . 3 |
|--------|------|-------------------------------------------------------------------------------|-----|
| 2.     | Rec  | eitas Individualizadas                                                        | . 4 |
| 4      | 2.1  | Plano de Saúde                                                                | . 4 |
| í.     | 2.2  | Disponibilização a terceiros de informações oriundas das bases de dados do TJ | . 6 |
| Ĺ      | 2.3  | Alienação de veículos, equipamentos ou outros materiais permanentes           | . 7 |
| ,<br>L | 2.4  | Alienação de material inservível ou dispensável                               | . 9 |
| ,<br>k | 2.5  | Cursos ESAJ                                                                   | 10  |
| Ĺ      | 2.6  | Caução para participação de licitação                                         | 12  |
| 4      | 2.7  | Diversos                                                                      | 13  |
| Ĺ      | 2.8  | Caução para garantia contratual                                               | 15  |
| 3.     | Pedi | ido de Desarquivamento de Auto Físico Digitalizado                            | 17  |
| 4.     | Con  | sulta a Informações                                                           | 19  |
| 5.     | Hist | órico de Versões                                                              | 21  |

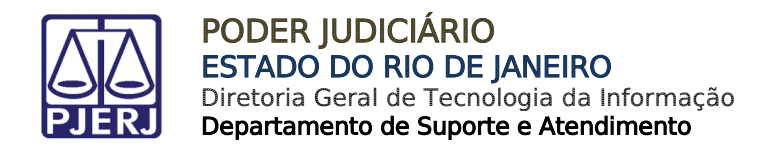

# **GRERJ Administrativa**

#### 1. Como Acessar

Para iniciar a utilização do sistema acesse o portal <u>http://www.tjrj.jus.br</u> e clique em GRERJ Eletrônica.

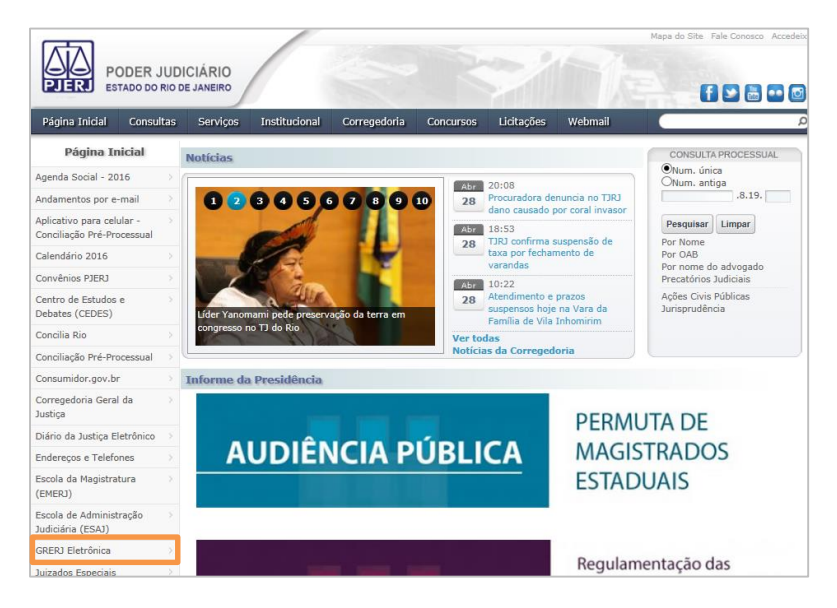

Figura 1 - Menu GRERJ Eletrônica.

Clique em GRERJ.

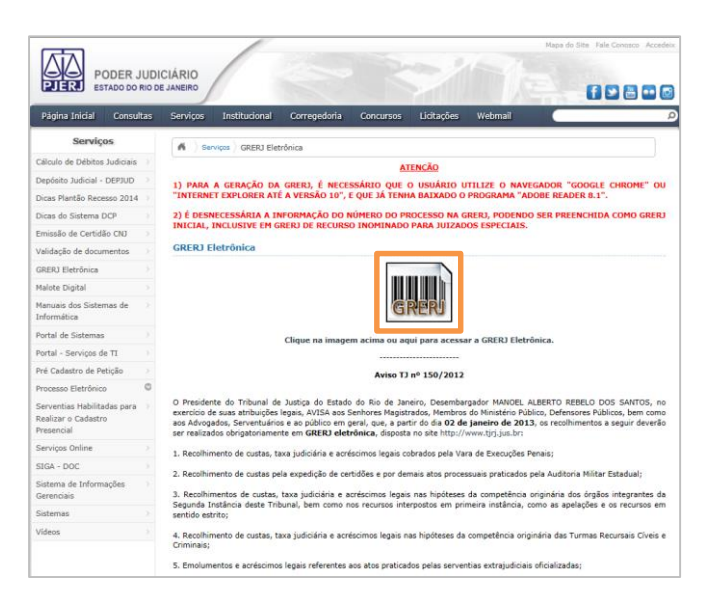

Figura 2 – GRERJ.

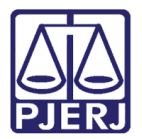

#### 2. Receitas Individualizadas

No campo **Natureza do Recolhimento**, selecione a opção "GRERJ Administrativa" e, no campo **Guia**, selecione a opção "Receitas Individualizadas". Em seguida, clique no botão **GRERJ**.

| PODER JUDI<br>ESTADO DO RIO DI                                                                                                    |                                                                                                    |                   |          |
|----------------------------------------------------------------------------------------------------|----------------------------------------------------------------------------------------------------|-------------------|----------|
|                                                                                                    |                                                                                                    |                   |          |
| GRERJ ELETRÔNICA                                                                                                    |                                                                                                    | VERSÃ             | 04.10.0  |
| 🖆 Inicial 🗰 Sair                                                                                                    |                                                                                                    | DA A              | . A⊡     |
| Página Inicial                                                                                                    |                                                                                                    |                   |          |
| Selecione abaixo a Natureza e o "<br>Natureza do Recolhimento:<br>Guia:                                                                                                    | Tipo de Guia do recolhimento desejado:  GREXI Administrativa  Recetas Individualizadas                                                                                                    |                   | <b>N</b> |
| Atenção:<br>Verifique se a impresora el<br>Ultize papel no formato A4<br>Para imprimir a GREJ de versões<br>Adobe Reader 8.1 e versões<br>Caso não tenha o programa<br>A GREJ deve ser paga som<br>Hão abre virians telas para ja<br>Caso de stuja utilizando bloqu | stá conestada so seu computador e ligada.<br>1: não utiliza impressora matricali<br>sa stuais do Internet Explorer ou Firefox.<br>1: instalado, faça o dovnised gratulo ciando no icone ao lado.<br>Imente nas sgências do Banco Bradesco<br>genção de guina, feche toda sa stalas enquanto gerar a GRENJ.<br>veador de pop-up, configure-o para permitir todos os pop-upis deste site.<br>I GRENJ Reimpressão | et<br>DOBE" READE | *        |
| Av. Erasmo<br>Horários de funcionamente                                                                                                    | PALÁCIO DA JUSTICA DO ESTADO DO RIO DE JUNEIRO - PÓRUM CENTRAL.<br>Braga, 115 - Gantor J CEP: 2003-090 / Tel.: (Dov.21) 3133-2000<br>fo: Serventias Judiciais - 11h às 18h   Varas da Infância e da Juventude - 09h às 18h   Juizados Especiais e Adjuntos - 10                                                                                                    | h às 18h          |          |

Figura 3 - Seleção da natureza e tipo de guia.

#### 2.1 Plano de Saúde

No campo Receita, selecione a opção "Plano de Saúde".

| GRERJ ELETRÔNICA    | RERJ ELETRÔNICA VER                                                                                                    |                                                                            |         |    | 10.0 |
|---------------------|----------------------------------------------------------------------------------------------------|----------------------------------------------------------------------------|---------|----|------|
| 🏦 Inicial 🗰 Sair    |                                                                                                    |                                                                            | ΘA      | A  | A⊕   |
| GRERJ Administrativ | /a - Receitas Individualizadas                                                                                                    |                                                                            |         |    |      |
| Receita             | Selecione                                                                                                    |                                                                            |         |    |      |
| Av.                 | Plano de saude<br>Disponibilização a terceiros de informações orundas das bases de dados do 1J<br>Alienação de veiculos, equipamentos ou outros materiais permanentes<br>Alienação de material inservível ou dispensável<br>Curso ESAJ<br>Caução para participação em licitação<br>Diversos<br>Caução para garantia contratual | NEIRO - FÓRUM CENTRAL<br>Jentro / CEP: 20010-090 / Tel.: (0xx21) 3133-2000 |         |    |      |
| Horários de funcio  | onamento: Serventias Judiciais - 11h às 18h   Varas da Infância e da Juv                                                                                                    | entude - 09h às 18h   Juizados Especiais e Adjuntos - 10l                  | n às 18 | Bh |      |

Figura 4 – Selecione "Plano de Saúde".

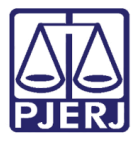

Preencha os campos **CPF - Servidor**, **Mês/Ano Referência** e **Valor da receita**. O campo **Nome do Servidor** será preenchido automaticamente. Após, clique em **Confirmar**.

| GRERJ ELETRÔNICA    |                |                          |           |          |   |      | VERS | Ã04. | 11.0 |
|---------------------|----------------|--------------------------|-----------|----------|---|------|------|------|------|
| 🏝 Inicial 🗰 Sair    |                |                          |           |          |   |      | ₽A   | A    | A⊕   |
| GRERJ Administrativ | va - Receitas  | Individualizadas         |           |          |   | <br> |      |      |      |
| Receita             | Plano de Saúde |                          |           | <b>v</b> |   |      |      |      |      |
| CPF - Servidor:     |                | 070.804.997-47           |           |          |   |      |      |      |      |
| Nome servidor:      |                | RODRIGO MENEZES MEIRELES |           |          |   |      |      |      |      |
| Mês/Ano Referência: |                | 06/2016 🗸                |           |          |   |      |      |      |      |
| Valor da receita    |                | 10,00                    |           |          |   |      |      |      |      |
|                     |                |                          | Confirmar |          | - |      |      |      |      |

Figura 5 – Preencha os campos e confirme.

O sistema apresentará uma tela com o resumo da GRERJ Eletrônica. Confira os dados preenchidos e clique em **Impressão da GRERJ** ou **Pagamento On-Line**.

| GRERJ ELETRÔNICA VERS                            |                          |                       |             |     |    |   |    |
|--------------------------------------------------|--------------------------|-----------------------|-------------|-----|----|---|----|
| 🖄 Inicial 🗰 Sair                                 |                          |                       |             | - 🐝 | ΘA | A | A⊕ |
| GRERJ Administrativa - Receitas Individualizadas |                          |                       |             |     |    |   |    |
| Preencha os campos abaixo:                       |                          |                       |             |     |    |   |    |
| Número da GRERJ:                                 | 6031406160587            |                       |             |     |    |   |    |
| CPF - Servidor:                                  | 070.804.997-47           |                       |             |     |    |   |    |
| Nome servidor:                                   | RODRIGO MENEZES MEIRELES |                       |             |     |    |   |    |
| Mês/Ano Referência:                              | 06/2016                  |                       |             |     |    |   |    |
| Tipo de Recolhimento                             |                          | Cód. de Receita/Conta | Valor - R\$ |     |    |   |    |
| PLANO DE SAÚDE                                   |                          | 2601-3                | 12.00       |     |    |   |    |
|                                                  |                          |                       | Total 12.00 |     |    |   |    |
|                                                  | Impressão da GRERJ       | Pagamento On-Line     |             |     |    |   |    |

Figura 6 – Resumo da GRERJ: imprima ou pague online.

0

OBSERVAÇÃO: A guia impressa deve ser paga em agências do banco Bradesco, exclusivamente.

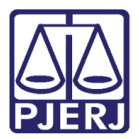

### 2.2 Disponibilização a terceiros de informações oriundas das bases de dados do TJ

No campo **Receita**, selecione a opção "Disponibilização a terceiros de informações oriundas das bases de dados do TJ".

| GRERJ ELETRÔNICA    | GRERJ ELETRÔNICA VE                                                                                                    |                                                                            |    |   | .10.0 |
|---------------------|----------------------------------------------------------------------------------------------------|----------------------------------------------------------------------------|----|---|-------|
| 🖄 Inicial 🗰 Sair    |                                                                                                    |                                                                            | ΘA | A | A⊕    |
| GRERJ Administrativ | va - Receitas Individualizadas                                                                                                    |                                                                            |    |   |       |
| Receita             | Selecione<br>Plano de Saúde<br>Disponibilização a terceiros de informações oriundas das bases de dados do TJ<br>Alienação de veiculos, equipamentos ou outros materiais permanentes<br>Alienação de material inservível ou dispensável |                                                                            |    |   |       |
| Av.                 | Curso ESAJ<br>Caução para participação em licitação<br>Diversos<br>Caução para garantia contratual                                                                                                    | VEIRO - FÓRUM CENTRAL<br>Lentro / CEP: 20010-090 / Tel.: (0xx21) 3133-2000 |    |   |       |

Figura 7 – Selecione "Disponibilização a terceiros de informações oriundas das bases de dados do TJ".

Preencha os campos Comarca, CNPJ ou CPF de quem faz o Recolhimento, Nome do Responsável pelo Recolhimento, Informações complementares e valor da receita. Após, clique em Confirmar.

| GRERJ ELETRÔNICA          |                                                   |                              |   |   | VERS | Ã04. | 10.0 |
|---------------------------|---------------------------------------------------|------------------------------|---|---|------|------|------|
| 🟦 Inicial 🗰 Sair          |                                                   |                              |   |   | ΘA   | A    | A⊕   |
| GRERJ Administrativa      | - Receitas Individualizadas                       |                              |   |   |      |      |      |
|                           |                                                   |                              |   |   |      |      |      |
| Receita D                 | Disponibilização a terceiros de informações oriun | das das bases de dados do TJ | - |   |      |      |      |
| Comarca:                  |                                                   | Comarca da Capital           | ~ | • |      |      |      |
| CNPJ ou CPF de quem faz o | o Recolhimento:                                   | 123.456.789-09               |   |   |      |      |      |
| Nome do Responsável pelo  | Recolhimento:                                     | TESTE                        |   |   |      |      |      |
| Informações complementa   | res:                                              | TESTE                        |   |   |      |      |      |
| Valor da receita          |                                                   | 10,00                        |   |   |      |      |      |
|                           |                                                   | Confirmar                    |   |   |      |      |      |

Figura 8 - Preencha os campos e confirme.

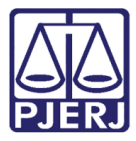

O sistema apresentará uma tela com o resumo da GRERJ Eletrônica. Confira os dados preenchidos e clique em Impressão da GRERJ ou Pagamento On-Line.

| GRERJ ELETRÔNICA                                   |                                   |              |       | VERS | Ã04. | 10.0 |
|----------------------------------------------------|-----------------------------------|--------------|-------|------|------|------|
| 😩 Inicial 🗰 Sair                                   |                                   |              | ÷,    | ⊖A   | A    | A⊕   |
| GRERJ Administrativa - Receitas Individualizadas   |                                   |              |       |      |      |      |
| Preencha os campos abaixo:                         |                                   |              |       |      |      |      |
| Número da GRERJ:                                   | 6031406131967                     |              |       |      |      |      |
| Comarca:                                           | COMARCA DA CAPITAL                |              |       |      |      |      |
| CNPJ ou CPF de quem faz o Recolhimento:            | 123.456.789-09                    |              |       |      |      |      |
| Nome do Responsável pelo Recolhimento:             | TESTE                             |              |       |      |      |      |
| Informações complementares:                        | TESTE                             |              |       |      |      |      |
| Tipo de Recolhimento                               | Cód. de Receita,                  | /Conta Valor | - R\$ |      |      |      |
| DISPONIBILIZAÇÃO A TERCEIROS DE INFORMAÇÕES ORIUNE | 2201-2                            | Total        | 10.00 |      |      |      |
| Im                                                 | pressão da GRERJ Pagamento On-Lir | ne           |       |      |      |      |

Figura 9 – Resumo da GRERJ: imprima ou pague online.

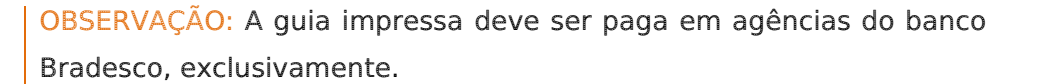

Para efetuar o pagamento online, é necessário ser correntista no banco Bradesco.

#### 2.3 Alienação de veículos, equipamentos ou outros materiais permanentes

No campo **Receita**, selecione a opção "Alienação de veículos, equipamentos ou outros materiais permanentes".

| GRERJ ELETRÔNIC | A                                                                             |                                                  | VERS |
|-----------------|-------------------------------------------------------------------------------|--------------------------------------------------|------|
| 🟦 Inicial 🗰 S   | air                                                                           |                                                  | ΘA   |
| GRERJ Admin     | strativa - Receitas Individualizadas                                          |                                                  |      |
|                 |                                                                               |                                                  |      |
| Receita         | Selecione                                                                     |                                                  |      |
|                 | Plano de Saúde                                                                |                                                  |      |
|                 | Disponibilização a terceiros de informações oriundas das bases de dados do LJ |                                                  |      |
|                 | Alenação de velculos, equipamentos ou outros materiais permanentes            |                                                  |      |
|                 | Curso ESAJ                                                                    |                                                  |      |
|                 | Caução para participação em licitação                                         |                                                  |      |
|                 | Diversos                                                                      | IEIRO - FÓRUM CENTRAL                            |      |
|                 | Av. Caução para garantia contratual                                           | entro / CEP: 20010-090 / Tel.: (0xx21) 3133-2000 |      |

Figura 10 – Selecione "Alienação de veículos, equipamentos ou outros materiais permanentes".

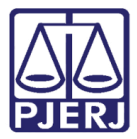

Preencha os campos Comarca, CNPJ ou CPF de quem faz o Recolhimento, Nome do Responsável pelo Recolhimento, Informações complementares e Valor da receita. Após, clique em Confirmar.

| GRERJ ELETRÔNICA                                      |                       | VE | ERSÃO4 | .10.0 |
|-------------------------------------------------------|-----------------------|----|--------|-------|
| ✿ Inicial ¥ Sair                                      |                       | Θj | A A    | A⊕    |
| GRERJ Administrativa - Receitas Individualizadas      |                       |    |        |       |
|                                                       |                       |    |        |       |
| Receita Alienação de veículos, equipamentos ou outros | materiais permanentes |    |        |       |
| Comarca:                                              | Comarca da Capital    |    |        |       |
| CNPJ ou CPF de quem faz o Recolhimento:               | 123.456.789-09        |    |        |       |
| Nome do Responsável pelo Recolhimento:                | TESTE                 |    |        |       |
| Informações complementares:                           | TESTE                 |    |        |       |
| Valor da receita                                      | 25,00                 |    |        |       |
|                                                       | Confirmar             |    |        |       |

Figura 11 - Preencha os campos e confirme.

O sistema apresentará uma tela com o resumo da GRERJ Eletrônica. Confira os dados preenchidos e clique em **Impressão da GRERJ** ou **Pagamento On-Line**.

| GRERJ ELETRÔNICA                                  |                                  |             |   | VERS | 5Ã04. | .10.0 |
|---------------------------------------------------|----------------------------------|-------------|---|------|-------|-------|
| 🖄 Inicial 🗰 Sair                                  |                                  |             | ÷ | ΘA   | A     | A⊕    |
| GRERJ Administrativa - Receitas Individualizadas  |                                  |             |   |      |       |       |
| Preencha os campos abaixo:                        |                                  |             |   |      |       |       |
| Número da GRERJ:                                  | 6031506194345                    |             |   |      |       |       |
| Comarca:                                          | COMARCA DA CAPITAL               |             |   |      |       |       |
| CNPJ ou CPF de quem faz o Recolhimento:           | 123.456.789-09                   |             |   |      |       |       |
| Nome do Responsável pelo Recolhimento:            | TESTE                            |             |   |      |       |       |
| Informações complementares:                       | TESTE                            |             |   |      |       |       |
| Tipo de Recolhimento                              | Cód. de Receita/Conta            | Valor - R\$ |   |      |       |       |
| ALIENAÇÃO DE VEÍCULOS, EQUIPAMENTOS OU OUTROS MAT | 2206-1                           | 25.00       |   |      |       |       |
| Impr                                              | essão da GRERJ Pagamento On-Line |             |   |      |       |       |

Figura 12 - Resumo da GRERJ: imprima ou pague online.

OBSERVAÇÃO: A guia impressa deve ser paga em agências do banco Bradesco, exclusivamente.

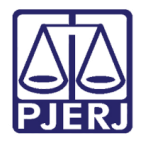

#### 2.4 Alienação de material inservível ou dispensável

No campo **Receita**, selecione a opção "Alienação de material inservível ou dispensável".

| GRERJ ELETRÔNICA  |                                                                                                    |                                                                           | VERS | ÃO4 | .10.0 |
|-------------------|----------------------------------------------------------------------------------------------------|---------------------------------------------------------------------------|------|-----|-------|
| 😩 Inicial 🗰 Sair  |                                                                                                    |                                                                           | ΘA   | A   | A⊕    |
| GRERJ Administrat | va - Receitas Individualizadas                                                                                                    |                                                                           |      |     |       |
|                   |                                                                                                    |                                                                           |      |     |       |
| Receita           | Selecione                                                                                                    |                                                                           |      |     |       |
|                   | Plano de Saúde                                                                                                    |                                                                           |      |     |       |
|                   | Disponibilização a terceiros de informações oriundas das bases de dados do 13<br>Alienação de veículos, equipamentos ou outros materiais permapentes |                                                                           |      |     |       |
|                   | Alienação de material inservível ou dispensável                                                                                                    |                                                                           |      |     |       |
|                   | Curso ESAJ                                                                                                    |                                                                           |      |     |       |
|                   | Caução para participação em licitação<br>Diverses                                                                                                    |                                                                           |      |     |       |
| Av                | Caução para garantia contratual                                                                                                    | NEIRO - FORUM CENTRAL<br>entro / CEP: 20010-090 / Tel.: (0xx21) 3133-2000 |      |     |       |

Figura 13 - Selecione "Alienação de material inservível ou dispensável".

Preencha os campos Comarca, CNPJ ou CPF de quem faz o Recolhimento, Nome do Responsável pelo Recolhimento, Informações complementares e valor da receita. Após, clique em Confirmar.

| GRERJ ELETRÔNICA                         |                    | VERSÃO4.10.0 |
|------------------------------------------|--------------------|--------------|
| 🖄 Inicial 🗰 Sair                         |                    | ⊡A A A⊕      |
| GRERJ Administrativa - Receitas Individu | alizadas           |              |
| Receita Alienação de material inservive  | el ou dispensável  |              |
| Comarca:                                 | Comarca da Capital |              |
| CNPJ ou CPF de quem faz o Recolhimento:  | 123.456.789-09     |              |
| Nome do Responsável pelo Recolhimento:   | TESTE              |              |
| Informações complementares:              | TESTE              |              |
| Valor da receita                         | 35,00              |              |
|                                          | Confirmar          |              |

Figura 14 - Preencha os campos e confirme.

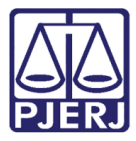

O sistema apresentará uma tela com o resumo da GRERJ Eletrônica. Confira os dados preenchidos e clique em Impressão da GRERJ ou Pagamento On-Line.

| GRERJ ELETRÔNICA                                 |                                      |     | VERS | Ã04 | .10.0 |
|--------------------------------------------------|--------------------------------------|-----|------|-----|-------|
| 🖄 Inicial 🗰 Sair                                 |                                      | - ÷ | ΘA   | A   | A⊕    |
| GRERJ Administrativa - Receitas Individualizadas |                                      |     |      |     |       |
| Preencha os campos abaixo:                       |                                      |     |      |     |       |
|                                                  |                                      |     |      |     |       |
| Número da GRERJ:                                 | 6031706133458                        |     |      |     |       |
| Comarca:                                         | COMARCA DA CAPITAL                   |     |      |     |       |
| CNPJ ou CPF de quem faz o Recolhimento:          | 123.456.789-09                       |     |      |     |       |
| Nome do Responsável pelo Recolhimento:           | TESTE                                |     |      |     |       |
| Informações complementares:                      | TESTE                                |     |      |     |       |
|                                                  |                                      |     |      |     | _     |
| Tipo de Recolhimento                             | Cód. de Receita/Conta Valor - R\$    |     |      |     |       |
| ALIENAÇÃO DE MATERIAL INSERVÍVEL OU DISPENSÁVEL  | 2207-9 35.00                         |     |      |     |       |
|                                                  | Total 35.00                          |     |      |     |       |
|                                                  |                                      |     |      |     |       |
|                                                  | Impressão da GRERJ Pagamento On-Line |     |      |     |       |
|                                                  |                                      |     |      |     |       |

Figura 15 - Resumo da GRERJ: imprima ou pague online.

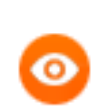

OBSERVAÇÃO: A guia impressa deve ser paga em agências do banco Bradesco, exclusivamente.

Para efetuar o pagamento online, é necessário ser correntista no banco Bradesco.

#### 2.5 Cursos ESAJ

No campo Receita, selecione a opção "Cursos ESAJ".

| GRERJ ELETRÔNICA    |                                                                                                    |                                                                            | VERS | Ã04. | 10.0 |
|---------------------|----------------------------------------------------------------------------------------------------|----------------------------------------------------------------------------|------|------|------|
| 🕸 Inicial 🗮 Sair    |                                                                                                    |                                                                            | ΘA   | Α    | A⊕   |
| GRERJ Administrativ | va - Receitas Individualizadas                                                                                                    |                                                                            |      |      |      |
| Receita             | Selecione<br>Plano de Saúde<br>Disponibilização a terceiros de informações oriundas das bases de dados do TJ<br>Alienação de veículos, equipamentos ou outros materiais permanentes |                                                                            |      |      |      |
|                     | Alienação de material inservível ou dispensável<br>Curso ESAJ                                                                                                    |                                                                            |      |      |      |
| Av.                 | Caução para participação em licitação<br>Diversos<br>Caução para garantia contratual                                                                                                | VEIRO - FÓRUM CENTRAL<br>Lentro / CEP: 20010-090 / Tel.; (0xx21) 3133-2000 |      |      |      |

Figura 16 - Selecione "Curso ESAJ".

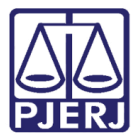

Preencha os campos Comarca, CNPJ ou CPF de quem faz o Recolhimento, Nome do Responsável pelo Recolhimento, Informações complementares e Valor da receita. Após, clique em Confirmar.

| GREFJ ELETRÔNICA VE                |                    |    |   |    |  |
|------------------------------------|--------------------|----|---|----|--|
| 🏦 Inicial 🗰 Sair                   |                    | ΘA | A | A⊕ |  |
| GRERJ Administrativa - Receit      | lividualizadas     |    |   |    |  |
|                                    |                    |    |   |    |  |
| Receita Curso ESAJ                 | V                  |    |   |    |  |
| Comarca:                           | Comarca da Capital |    |   |    |  |
| CNPJ ou CPF de quem faz o Recolhim | 123.456.789-09     |    |   |    |  |
| Nome do Responsável pelo Recolhime | TESTE              |    |   |    |  |
| Informações complementares:        | TESTE              |    |   |    |  |
| Valor da receita                   | 500                |    |   |    |  |
|                                    |                    |    |   |    |  |
|                                    | Confirmar          |    |   |    |  |

Figura 17 - Preencha os campos e confirme.

O sistema apresentará uma tela com o resumo da GRERJ Eletrônica. Confira os dados preenchidos e clique em Impressão da GRERJ ou Pagamento On-Line.

| GRERJ ELETRÔNICA                                |                                      | v   | ERSÂ | 04.: | 10.0 |
|-------------------------------------------------|--------------------------------------|-----|------|------|------|
| 😩 Inicial 🗰 Sair                                |                                      | 🧳 🖯 | A A  | 4    | A⊕   |
| GRERJ Administrativa - Receitas Individualizada | 5                                    |     |      |      |      |
| Preencha os campos abaixo:                      |                                      |     |      |      |      |
| Número da GRERJ:                                | 6031706101697                        |     |      |      |      |
| Comarca:                                        | COMARCA DA CAPITAL                   |     |      |      |      |
| CNPJ ou CPF de quem faz o Recolhimento:         | 123.456.789-09                       |     |      |      |      |
| Nome do Responsável pelo Recolhimento:          | TESTE                                |     |      |      |      |
| Informações complementares:                     | TESTE                                |     |      |      |      |
| Tipo de Recolhimento                            | Cód. de Receita/Conta Valor - R\$    |     |      |      |      |
| CURSO ESAJ                                      | 2208-7 500.00<br>Total 500.00        |     |      |      |      |
|                                                 | Impressão da GRERJ Pagamento On-Line |     |      |      |      |

#### Figura 18 - Resumo da GRERJ: imprima ou pague online.

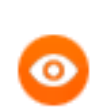

OBSERVAÇÃO: A guia impressa deve ser paga em agências do banco Bradesco, exclusivamente.

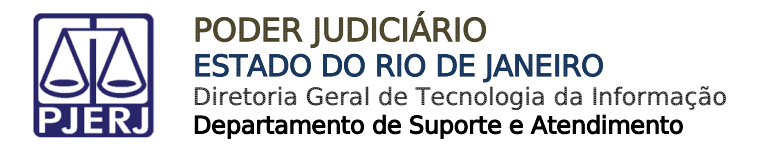

#### 2.6 Caução para participação de licitação

No campo Receita, selecione a opção "Cursos ESAJ".

| GRERJ ELETRÔNICA    |                                                                                                    |                                                                            | VERS | ÃO4 | .10.0 |
|---------------------|----------------------------------------------------------------------------------------------------|----------------------------------------------------------------------------|------|-----|-------|
| 😩 Inicial 🗰 Sair    |                                                                                                    |                                                                            | ΘA   | A   | A⊕    |
| GRERJ Administrativ | a - Receitas Individualizadas                                                                                                    |                                                                            |      |     |       |
|                     |                                                                                                    | -                                                                          |      |     |       |
| Receita             | Selecione<br>Plano de Saúde<br>Disponibilização a terceiros de informações oriundas das bases de dados do TJ<br>Alienação de veículos, equipamentos ou outros materiais permanentes<br>Alienação de materiai inservível ou dispensável<br>Curso FSA |                                                                            |      |     |       |
| Av.                 | Caução para participação em licitação<br>Diversos<br>Caução para garantia contratual                                                                                                    | lEIRO - FÓRUM CENTRAL<br>Jentro / CEP: 20010-090 / Tel.: (0xx21) 3133-2000 |      |     |       |

Figura 19 – Selecione "Caução para participação de licitação".

Preencha os campos Comarca, CNPJ ou CPF de quem faz o Recolhimento, Nome do Responsável pelo Recolhimento, Informações complementares e Valor da receita. Após, clique em Confirmar.

|                        |                                       |                    |       |       | _   |
|------------------------|---------------------------------------|--------------------|-------|-------|-----|
| GRERJ ELETRÔNICA       |                                       |                    | VERSÂ | (04.1 | 0.0 |
| 🖄 Inicial 🗰 Sair       |                                       |                    | ΘA .  | A .   | A⊕  |
| GRERJ Administrativ    | va - Receitas Individualizadas        |                    |       |       |     |
| Receita                | Caução para participação em licitação |                    |       |       |     |
| Comarca:               |                                       | Comarca da Capital |       |       |     |
| CNPJ ou CPF de quem fa | z o Recolhimento:                     | 123.456.789-09     |       |       |     |
| Nome do Responsável p  | elo Recolhimento:                     | TESTE              |       |       |     |
| Informações complemen  | tares:                                | TESTE              |       |       |     |
| Valor da receita       |                                       | 26,90              |       |       |     |
|                        |                                       | Confirmar          |       |       |     |

Figura 20 - Preencha os campos e confirme.

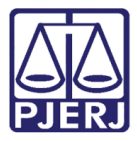

O sistema apresentará uma tela com o resumo da GRERJ Eletrônica. Confira os dados preenchidos e clique em Impressão da GRERJ ou Pagamento On-Line.

| GRERJ ELETRÔNICA                                |                                      |         | VERS | 5Ã04 | .10.0 |
|-------------------------------------------------|--------------------------------------|---------|------|------|-------|
| 😩 Inicial 🗰 Sair                                |                                      | ÷,      | ΘA   | A    | A⊕    |
| GRERJ Administrativa - Receitas Individualizada | s                                    |         |      |      |       |
| Preencha os campos abaixo:                      |                                      |         |      |      |       |
| Número da GRERJ:                                | 6031706188710                        |         |      |      |       |
| Comarca:                                        | COMARCA DA CAPITAL                   | ]       |      |      |       |
| CNPJ ou CPF de quem faz o Recolhimento:         | 123.456.789-09                       |         |      |      |       |
| Nome do Responsável pelo Recolhimento:          | TESTE                                | ]       |      |      |       |
| Informações complementares:                     | TESTE                                | ]       |      |      |       |
| Tipo de Recolhimento                            | Cód. de Receita/Conta Valor          | r - R\$ |      |      |       |
| CAUÇÃO PARA PARTICIPAÇÃO EM LICITAÇÃO           | 2209-5                               | 26.90   |      |      |       |
|                                                 | Total                                | 26.90   |      |      |       |
|                                                 | Impressão da GRERJ Pagamento On-Line |         |      |      |       |

Figura 21 - Resumo da GRERJ: imprima ou pague online.

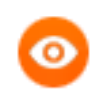

OBSERVAÇÃO: A guia impressa deve ser paga em agências do banco Bradesco, exclusivamente.

Para efetuar o pagamento online, é necessário ser correntista no banco Bradesco.

#### 2.7 Diversos

No campo Receita, selecione a opção "Diversos".

| GRERJ ELETRÔNICA   |                                                                                                    |                                                                            | VERS | Ã04. | 10.0 |
|--------------------|----------------------------------------------------------------------------------------------------|----------------------------------------------------------------------------|------|------|------|
| 🖄 Inicial 🗰 Sair   |                                                                                                    |                                                                            | ΘA   | A    | A⊕   |
| GRERJ Administrati | va - Receitas Individualizadas                                                                                                    |                                                                            |      |      |      |
| Receita            | Selecione                                                                                                    |                                                                            |      |      |      |
|                    | Piano de Saude<br>Disponibilização a terceiros de informações oriundas das bases de dados do TJ<br>Alienação de veículos, equipamentos ou outros materiais permanentes<br>Alienação de material inservível ou dispensável |                                                                            |      |      |      |
|                    | Curso ESAJ<br>Caucão para participação em licitação                                                                                                    |                                                                            |      |      |      |
| Av                 | Diversos<br>Caução para garantia contratual                                                                                                    | IEIRO - FÓRUM CENTRAL<br>Jentro / CEP: 20010-090 / Tel.: (0xx21) 3133-2000 |      |      |      |

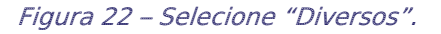

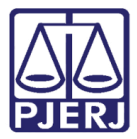

Preencha os campos Comarca, CNPJ ou CPF de quem faz o Recolhimento, Nome do Responsável pelo Recolhimento, Informações complementares e Valor da receita. Após, clique em Confirmar.

| GRERJ ELETRÔNICA VERSÁ                           |                    |    |   |    |  |  |  |
|--------------------------------------------------|--------------------|----|---|----|--|--|--|
| ✿ Inicial ¥ Sair                                 |                    | ΘA | Α | A⊕ |  |  |  |
| GRERJ Administrativa - Receitas Individualizadas |                    |    |   |    |  |  |  |
|                                                  |                    |    |   |    |  |  |  |
| Receita Diversos                                 | V                  |    |   |    |  |  |  |
| Comarca:                                         | Comarca da Capital |    |   |    |  |  |  |
| CNPJ ou CPF de quem faz o Recolhimento:          | 123.456.789-09     |    |   |    |  |  |  |
| Nome do Responsável pelo Recolhimento:           | TESTE              |    |   |    |  |  |  |
| Informações complementares:                      | TESTE              |    |   |    |  |  |  |
| Valor da receita                                 | 65,40              |    |   |    |  |  |  |
| Confirmar                                        |                    |    |   |    |  |  |  |

Figura 23 - Preencha os campos e confirme.

O sistema apresentará uma tela com o resumo da GRERJ Eletrônica. Confira os dados preenchidos e clique em **Impressão da GRERJ** ou **Pagamento On-Line**.

| GRERJ ELETRÔNICA VER                            |                                      |   |    |   |    |
|-------------------------------------------------|--------------------------------------|---|----|---|----|
| 😩 Inicial 🗰 Sair                                |                                      | Ň | ΘA | Α | A⊕ |
| GRERJ Administrativa - Receitas Individualizada | 5                                    |   |    |   |    |
| Preencha os campos abaixo:                      |                                      |   |    |   |    |
| Número da GRERJ:                                | 6031706150918                        |   |    |   |    |
| Comarca:                                        | COMARCA DA CAPITAL                   |   |    |   |    |
| CNPJ ou CPF de quem faz o Recolhimento:         | 123.456.789-09                       |   |    |   |    |
| Nome do Responsável pelo Recolhimento:          | TESTE                                |   |    |   |    |
| Informações complementares:                     | TESTE                                |   |    |   |    |
| Tipo de Recolhimento                            | Cód. de Receita/Conta Valor - R\$    |   |    |   |    |
| DIVERSOS                                        | 2212-9 65,40<br>Total 65,40          |   |    |   |    |
|                                                 | Impressão da GRERJ Pagamento On-Line |   |    |   |    |

Figura 24 - Resumo da GRERJ: imprima ou pague online.

OBSERVAÇÃO: A guia impressa deve ser paga em agências do banco Bradesco, exclusivamente.

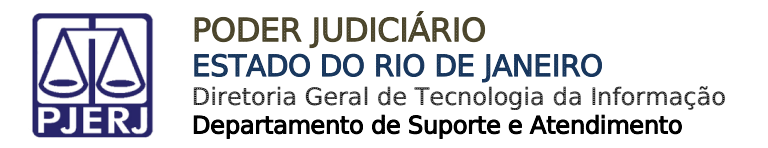

#### 2.8 Caução para garantia contratual

No campo Receita, selecione a opção "Caução para garantia contratual".

| GRERJ ELETRÔNICA   |                                                                                                    |                                                                           | VERS | 5ÃO4 | 4.10.0 |
|--------------------|----------------------------------------------------------------------------------------------------|---------------------------------------------------------------------------|------|------|--------|
| 🕸 Inicial 🗰 Sair   |                                                                                                    |                                                                           | ΘA   | A    | A⊕     |
| GRERJ Administrati | va - Receitas Individualizadas                                                                                                    |                                                                           |      |      |        |
| Receita            | Selecione<br>Plano de Saúde<br>Disponibilização a terceiros de informações oriundas das bases de dados do TJ<br>Alienação de veiculos, equipamentos ou outros materiais permanentes<br>Alienação de material inservível ou dispensável<br>Curso ESAJ<br>Caução para participação em licitação<br>Diversos<br>Caução para garantia contratual | IEIRO - FÓRUM CENTRAL<br>entro / CEP: 20010-090 / Tel.: (0xx21) 3133-2000 |      |      |        |

Figura 25 – Selecione "Caução para garantia contratual".

Preencha os campos Comarca, CNPJ ou CPF de quem faz o Recolhimento, Nome do Responsável pelo Recolhimento, Informações complementares e Valor da receita. Após, clique em Confirmar.

| GRERJ ELETRÔNICA VER                             |                    |  |  |  |  |  |  |
|--------------------------------------------------|--------------------|--|--|--|--|--|--|
| ✿ Inicial ¥ Sair                                 |                    |  |  |  |  |  |  |
| GRERJ Administrativa - Receitas Individualizadas |                    |  |  |  |  |  |  |
|                                                  |                    |  |  |  |  |  |  |
| Receita Caução para garantia contratual          |                    |  |  |  |  |  |  |
| Comarca:                                         | Comarca da Capital |  |  |  |  |  |  |
| CNPJ ou CPF de quem faz o Recolhimento:          | 123.456.789-09     |  |  |  |  |  |  |
| Nome do Responsável pelo Recolhimento: TESTE     |                    |  |  |  |  |  |  |
| Informações complementares: TESTE                |                    |  |  |  |  |  |  |
| Valor da receita                                 | 65,40              |  |  |  |  |  |  |
|                                                  |                    |  |  |  |  |  |  |
|                                                  | Confirmar          |  |  |  |  |  |  |

Figura 26 - Preencha os campos e confirme.

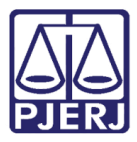

O sistema apresentará uma tela com o resumo da GRERJ Eletrônica. Confira os dados preenchidos e clique em Impressão da GRERJ ou Pagamento On-Line.

| GRERJ ELETRÔNICA                                |                                      | VERS | ÃO4 | .10.0 |
|-------------------------------------------------|--------------------------------------|------|-----|-------|
| 🖄 Inicial 🗰 Sair                                |                                      | ΘA   | A   | A⊕    |
| GRERJ Administrativa - Receitas Individualizada | IS                                   |      |     |       |
| Preencha os campos abaixo:                      |                                      |      |     |       |
| Número da GRERJ:                                | 6031806103304                        |      |     |       |
| Comarca:                                        | COMARCA DA CAPITAL                   |      |     |       |
| CNPJ ou CPF de quem faz o Recolhimento:         | 123.456.789-09                       |      |     |       |
| Nome do Responsável pelo Recolhimento:          | TESTE                                |      |     |       |
| Informações complementares:                     | TESTE                                |      |     |       |
| Tipo de Recolhimento                            | Cód. de Receita/Conta Valor - R\$    |      |     |       |
| CAUÇÃO PARA GARANTIA CONTRATUAL                 | 2216-0 65.40                         |      |     |       |
|                                                 | Total 65.40                          |      |     |       |
|                                                 | Impressão da GRERJ Pagamento On-Line |      |     |       |

Figura 27 - Resumo da GRERJ: imprima ou pague online.

OBSERVAÇÃO: A guia impressa deve ser paga em agências do banco Bradesco, exclusivamente.

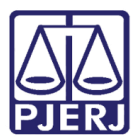

## 3. Pedido de Desarquivamento de Auto Físico Digitalizado

No campo **Natureza do Recolhimento**, selecione a opção "GRERJ Administrativa" e, no campo **Guia**, selecione a opção "Pedido de Desarquivamento de Auto Físico Digitalizado". Em seguida, clique no botão **GRERJ**.

| GRERJ ELETRÔNICA                                                                                                    |                                                                                                    | VERS               | Ã04  | .10.0 |
|----------------------------------------------------------------------------------------------------|----------------------------------------------------------------------------------------------------|--------------------|------|-------|
| 🖹 Inicial 🗰 Sair                                                                                                    |                                                                                                    | ⊡A                 | A    | A     |
| Página Inicial                                                                                                    |                                                                                                    |                    |      |       |
| Selecione abaixo a Natureza e o 1                                                                                                    | ipo de Guia do recolhimento desejado:                                                                                                    |                    |      |       |
| Natureza do Recolhimento:                                                                                                    | GRERJ Administrativa                                                                                                    |                    | ~    | 1     |
| Guia:                                                                                                    | Pedido de Desarquivamento de Auto Físico Digitalizado                                                                                                    |                    | ~    | İ     |
| <ul> <li>Utilize papel no formato A4;</li> <li>Para imprimir a GRER é nec</li> <li>Adobe Reader 8.1 e versões</li> <li>Caso não tenha o programa</li> <li>A GRER) deve ser paga som</li> <li>Não abra várias telas para g</li> <li>Caso esteja utilizando bloqu</li> </ul> | não utilize impressora matricial;<br>essário ter instalado em seu computador o programa<br>atuais do Internet Explorer ou Firefox.<br>Instalado, faça o download gratuito clicando no ícone ao lado.<br>ente nas agências do Banco Bradesco<br>eração de guia.Feche todas as telas enquanto gerar a GRERJ.<br>eador de pop-up, configure-o para permitir todos os pop-up's deste site. | Get<br>ADOBE* RE   | ADER |       |
|                                                                                                    | GRERJ Reimpressão                                                                                                    |                    |      |       |
| Av. Erasmo<br>Horários de funcionamento                                                                                                    | PALÁCIO DA JUSTIÇA DO ESTADO DO RIO DE JANEIRO - FÓRUM CENTRAL<br>Braga, 115 - Centro / CEP: 20020-903 - Rua Dom Manuel, 37, Centro / CEP: 20010-090 / Tel.: (0xx21) 3133-200<br>:: Serventias Judiciais - 11h às 18h   Varas da Infância e da Juventude - 09h às 18h   Juizados Especiais e Adjunt                                                                                    | 0<br>os - 10h às 1 | 8h   |       |

Figura 28 - Seleção da natureza e tipo de guia.

Selecione "Numeração Única" ou "Numeração Antiga", digite o Número do Processo e selecione o Motivo ("Consulta", "Desentranhamento de peças" ou "Movimentação"). Clique em Pesquisar. Confira as informações e clique em Confirmar.

| RERJELETRONICA                                                                                                    | VERSÃO 4.4                                                                                                    |
|----------------------------------------------------------------------------------------------------|----------------------------------------------------------------------------------------------------|
| Inicial 🗯 Sair                                                                                                    | BA A A                                                                                                    |
| Pedido de Desarquivamento de Auto Físico Di                                                                                                    | gitalizado                                                                                                    |
| TENÇÃD:                                                                                                    |                                                                                                    |
| <ul> <li>A solicitação de desentranhamento de documentos<br/>e será avaliada (deferida ou indeferida) pelao Juize</li> <li>Os pedidos de gratuídade para o desarquivamento.<br/>DIPEA e serão avaliados (defendos ou indefendos)</li> <li>O documento será desarquivado em até 5 días e para em atensidação de parte interessada, o APD será de</li> <li>O pedido de desarquivamento do Auto Físico Digital<br/>reencha os campos abaixo:</li> </ul> | com a devida identificação do documento a ser desentranhado deverá ser encaminhada por e-mail ao DIPEA.<br>6 do DIPEA.<br>6 de Auto Físico Digitalizado e desentranhamento de documentos deverão ser encaminhados por e-mail ao<br>pelos juízes do DIPEA.<br>Immanecerá no DIPEA por 60 dias aguardando a manifestação da parte interessada, passados os 60 dias sem<br>violvido ao arquivio.<br>izado referente ao processo informado, será efetuado após a confirmação do pagamento desta GRERJ. |
| Numero do Processo:     2001 054 01266-7  Motivo: Consulta Pes                                                                                                    | quisar                                                                                                    |
| Numeração Antiga<br>Númera do Processo:<br>2001.054.012668-7<br>Motivo: Consuita     Pes<br>Comarca:                                                                                                    | Quisar<br>406 COMARCA DA CAPITAL                                                                                                    |
| Numeração Antiga     Númeração Antiga     Númeração Processo:     2001.054.012665.7      Motivo: Consuta     Pes Comarca: Serventia:                                                                                                    | 4D6 COMARCA DA CAPITAL<br>1 CAPITAL 1 VARA CIVEL                                                                                                    |
| Numeração Antiga     Número do Processo:     2001.054.01268-7     Motivo: Consuita     Pes Comarca: Serventia: CPF/CNPJ do responsável pelo recolhimento:                                                                                                    | Quisar<br>406<br>1<br>CAPITAL 1 VARA CIVIL<br>30.357 9330001-00                                                                                                    |

Figura 29 – Preencha os dados e confirme.

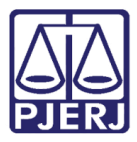

O sistema apresentará uma tela com o resumo da GRERJ Eletrônica. Confira os dados preenchidos e clique em Impressão da GRERJ ou Pagamento On-Line.

| GRERJ ELETRÔNICA                                           |                               |                   |       |       |     | VER | sÃo | 4.4.2 |
|------------------------------------------------------------|-------------------------------|-------------------|-------|-------|-----|-----|-----|-------|
| 😩 Inicial 🗰 Sair                                           |                               |                   |       |       | - 🗳 | ΘA  | A   | A⊕    |
| Pedido de Desarquivamento de Auto Físico Digitalizad       | o - Processo Informatiza      | do                |       |       |     |     |     |       |
| ATENÇÃO:                                                   |                               |                   |       |       |     |     |     |       |
| O pedido de desarquivamento do processo informado será efe | tuado após a confirmação do p | agamento desta GF | RERJ. |       |     |     |     |       |
|                                                            |                               | -                 |       |       |     |     |     |       |
| Número da GRERJ:                                           | 3070642110055                 |                   |       |       |     |     |     |       |
| Processo Informatizado:                                    | 2001.054.012868-7             |                   |       |       |     |     |     |       |
| Comarca:                                                   | COMARCA DA CAPITAL            |                   |       |       |     |     |     |       |
| Serventia:                                                 | CAPITAL 1 VARA CIVEL          |                   |       |       |     |     |     |       |
| CPF/CNPJ do responsável pelo recolhimento:                 | 110.702.607-54                |                   |       |       |     |     |     |       |
| Nome do responsável pelo recolhimento:                     | TESTE DESARQUIVAMENTO A       | FD                |       |       |     |     |     |       |
| Informações complementares:                                | PROCESSO: 2001.054.012868     | -7 - MOTIVO: CONS | ULTA  |       |     |     |     |       |
|                                                            |                               |                   |       |       |     |     |     |       |
| Tipo de Recolhimento                                       | Cód. de Re                    | ceita/Conta       | Valor | - R\$ |     |     |     |       |
| DESARQUIVAMENTO- AFD                                       | 2214-5                        |                   |       | 22.75 |     |     |     |       |
|                                                            |                               |                   | Total | 22.75 |     |     |     |       |
|                                                            |                               |                   |       |       |     |     |     |       |
| Imp                                                        | essão da GRERJ Pagamento      | On-Line           |       |       |     |     |     |       |
|                                                            |                               |                   |       |       |     |     |     |       |

Figura 30 - Resumo da GRERJ: imprima ou pague online.

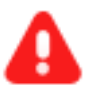

#### ATENÇÃO:

- A solicitação de desentranhamento de peças, com a devida identificação do documento a ser desentranhado, deverá ser encaminhada por e-mail à Divisão de Processamento Especial e Arquivamento (DIPEA), e será avaliada (deferida ou indeferida) pelos Juízes daquela Divisão, assim como os pedidos de gratuidade.
- O pedido de desarquivamento do Auto Físico Digitalizado referente ao processo informado será efetuado após a confirmação do pagamento da GRERJ.
- O documento será desarquivado em até 5 dias e permanecerá no DIPEA por 60 dias aguardando a manifestação da parte interessada. Passados os 60 dias sem que haja manifestação da parte interessada, o AFD será devolvido ao arquivo.
  - **DIPEA:** E-mail: cgj-dgfaj-dipea@tjrj.jus.br Tels: 3133-2112 / 3133-2008 Endereço: Lâmina 1, bloco F, salas de 419 a 422.

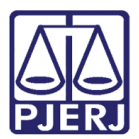

#### 4. Consulta a Informações

No campo Natureza do Recolhimento, selecione a opção "GRERJ Administrativa" e, no campo Guia, selecione a opção "Consulta a informações". Em seguida, clique no botão GRERJ.

| GR  | SRERJ ELETRÔNICA VERSÃO4.10.0                                                                                                    |                                                                                                    |                   |       |    |  |
|-----|----------------------------------------------------------------------------------------------------|----------------------------------------------------------------------------------------------------|-------------------|-------|----|--|
| ≙   | Inicial 样 Sair                                                                                                    |                                                                                                    | ΘA                | A     | A⊕ |  |
| Pá  | gina Inicial                                                                                                    |                                                                                                    |                   |       |    |  |
| Sel | ecione abaixo a Natureza e o T                                                                                                    | ipo de Guia do recolhimento desejado:                                                                                                    |                   |       |    |  |
|     | Natureza do Recolhimento:                                                                                                    | GRERJ Administrativa                                                                                                    |                   | ~     | ]  |  |
|     | Guia:                                                                                                    | Consulta a Informações                                                                                                    |                   | ~     | ]  |  |
| Ate | nção:<br>• Verifique se a impressora es<br>• Utilize papel no formato A4;<br>Para imprimir a GRERD é nec<br>Adobe Reader 8.1 e versões<br>• Caso não tenha o programa<br>• A GRERD deve ser paga som:<br>• Não abra várias telas para g<br>• Caso esteja utilizando bloqu                                                                              | iá conectada ao seu computador e ligada.<br>não utilize impressora matricial;<br>essário ter instalado em seu computador o programa<br>atuais do Internet Explorer ou Firefox.<br>instalado, faça o download gratuito clicando no ícone ao lado.<br>instalado, faça o download gratuito clicando no ícone ao lado.<br>instalado, faça o download gratuito clicando no ícone ao lado.<br>inste nas agéncias do Banco Bradesco<br>ração de guia.Feche todas as telas enquanto gerar a GRERJ.<br>eador de pop-up, configure-o para permitir todos os pop-up's deste site.<br>GRERJ<br>Reimpressão | Set<br>NDOBE® RE. | UDER* | ]  |  |
|     | PALÁCIO DA JUSTIÇA DO ESTADO DO RIO DE JANEIRO - FÓRUM CENTRAL<br>Av. Erasmo Braga, 115 - Centro / CEP: 20020-903 - Rua Dom Manuel, 37, Centro / CEP: 20010-090 / Tel.: (0xx21) 3133-2000<br>Horários de funcionamento: Serventias Judiciais - 11h às 18h   Varas da Infância e da Juventude - 09h às 18h   Juizados Especiais e Adjuntos - 10h às 18h |                                                                                                    |                   |       |    |  |

Figura 31 - Seleção da natureza e tipo de guia.

Preencha os campos Órgão, CPF/ CNPJ, Nome do responsável pelo recolhimento e Quantidade de consultas. O (valor) Total será preenchido automaticamente. Clique em Confirmar.

| GRERJ ELETRÔNICA |                                            |                                                |    |   | 10.0 |
|------------------|--------------------------------------------|------------------------------------------------|----|---|------|
|                  | Inicial 🗮 Sair                             |                                                | ΘA | A | A⊕   |
| Co               | onsulta a Informações                      |                                                |    |   |      |
| Pre              | eencha os campos abaixo:                   |                                                |    |   |      |
|                  | Orgão:                                     | CGJ DIR GERAL FISC APOIO SERV EXTRAJUDICIAIS 🔽 |    |   |      |
|                  | CPF/CNPJ do responsável pelo recolhimento: | 123.456.789-09                                 |    |   |      |
|                  | Nome do responsável pelo recolhimento:     | TESTE                                          |    |   |      |
|                  | Quantidade de consultas:                   | 1                                              |    |   | •    |
|                  | Total:                                     | 19.48                                          |    |   |      |
|                  |                                            | Confirmar                                      |    |   |      |

Figura 32 - Preencha os dados e confirme.

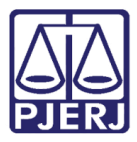

O sistema apresentará uma tela com o resumo da GRERJ Eletrônica. Confira os dados preenchidos e clique em Impressão da GRERJ ou Pagamento On-Line.

| GRERJ ELETRÔNICA                                          |                                                   |    | VERS | 5Ã04 | .10.0 |
|-----------------------------------------------------------|---------------------------------------------------|----|------|------|-------|
| 😩 Inicial 🗰 Sair                                          |                                                   | ÷, | ΘA   | A    | A⊕    |
| Consulta a Informações                                    |                                                   |    |      |      |       |
| Confira os dados abaixo para impressão do Boleto ou do Pa | igamento OnLine.                                  |    |      |      |       |
| Número da GRERJ:                                          | 6041116128287                                     |    |      |      |       |
| Código do Órgão:                                          | 3988 CGJ DIR GERAL FISC APOIO SERV EXTRAJUDICIAIS |    |      |      |       |
| Comarca:                                                  | COMARCA DA CAPITAL                                |    |      |      |       |
| Nome do responsável pelo recolhimento:                    | TESTE                                             |    |      |      |       |
| CPF/CNPJ do responsável pelo recolhimento:                | 123.456.789-09                                    |    |      |      |       |
| Tipo de Recolhimento                                      | Cód. de Receita/Conta Valor - R\$                 |    |      |      |       |
| CONSULTA - INFORMAÇÕES                                    | 2503-1 19.48                                      |    |      |      |       |
|                                                           | Total 19.48                                       |    |      |      |       |
|                                                           | Impressão da GRERJ Pagamento On-Line              |    |      |      |       |

Figura 33 - Resumo da GRERJ: imprima ou pague online.

OBSERVAÇÃO: A guia impressa deve ser paga em agências do banco Bradesco, exclusivamente.

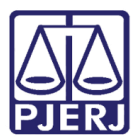

### 5. Histórico de Versões

| Versão         | Data       | Descrição da alteração | Responsável      |
|----------------|------------|------------------------|------------------|
| 1.0            | 14/06/2016 | Elaboração             | Marcelo Sampaio  |
| 1.0 20/06/2016 |            | Revisão de Template /  | Cláudio Vianna / |
|                |            | Revisão Ortográfica    | Joanna Fortes    |
|                |            |                        |                  |
|                |            |                        |                  |